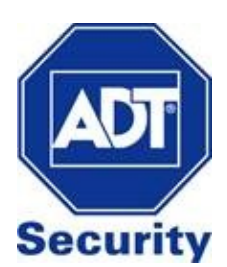

# ADC V522IR - Indoor Camera

Installation Guide

# **Required Items for Installation**

- ADC-V522IR Camera
- AC Power Adapter
- Ethernet or Wireless Internet Connection
- Computer/Tablet/Smartphone device
- Subscription to ADT Interactive with video service enabled

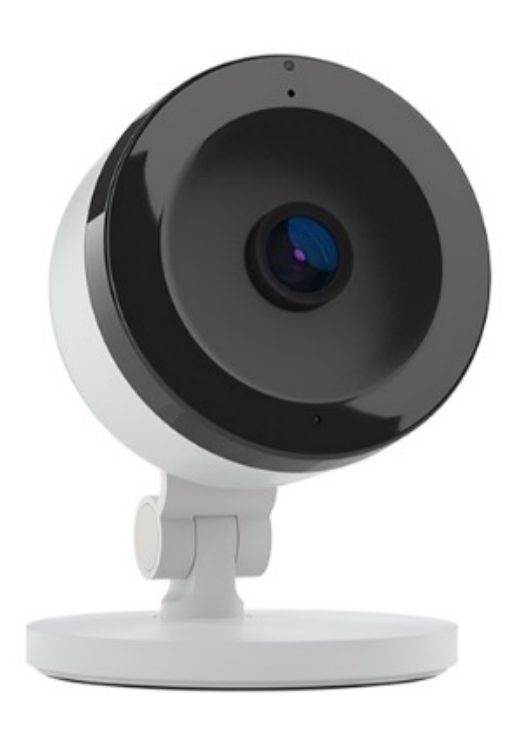

# 3 Options to connect ADC-V522IR to the Wireless Network

### WPS Mode

Wirelessly connect the camera using a WPS enabled router **Access Point Mode** 

Use an Internet enabled device to connect the camera

Ethernet Mode

Wired connection setup using an Ethernet Cable

# **Connect using Wi-Fi Protected System Mode**

- 1. Connect AC power adapter and plug into an outlet
- 2. After 2 minutes, hold down the WPS button until LED flashes blue (3 seconds)
- 3. Press WPS Button on the router
- 4. Wireless connection is complete once the LED turns solid green
- **5.** Follow instructions under **Video Device Enrolment** to add the camera to your ADT Interactive account

# **Connect using Access Point Mode**

- 1. Connect AC power adapter and plug into an outlet
- **2.** After 2 minutes, hold down the WPS button until the LED flashes white (6 seconds).
- **3.** Using your internet enabled device, search for available networks. Connect to the wireless network **ALARM (XX:XX:XX)** where **XX:XX:XX** is the last six digits of the ADC-V522IR's MAC address.
- (The MAC Address can be found on the back of the mount of the camera.)
- 4. On the same device, open a web browser and enter
- http://522irinstrall in the URL field.
- 5. Follow the following on-screen instructions
- A. Select the Wi-Fi network that the camera will connect to

| Language  |
|-----------|
|           |
| English   |
|           |
| Fspañol   |
|           |
|           |
| Português |
|           |

C. Select the Wi-Fi network that the camera will connect to

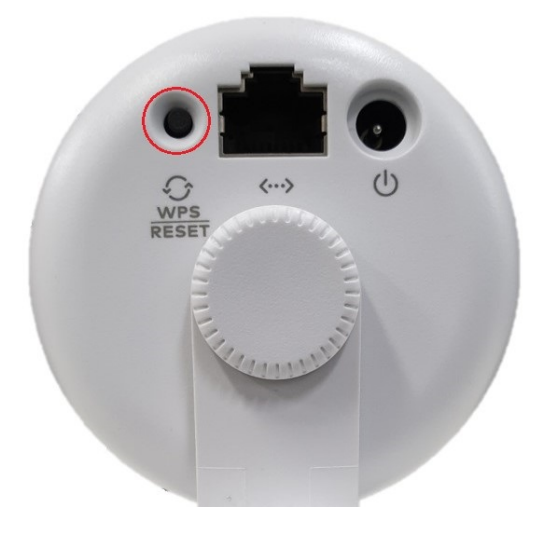

WPS Button located on the back of the camera

#### B. Click Scan for Wi-Fi Networks

|           | WLAN Settings           |   |
|-----------|-------------------------|---|
|           | Scan for Wi-Fi Networks |   |
| SSID:     |                         |   |
| Security: |                         |   |
| Save      | None                    | • |

D. Enter the Wi-Fi password in security (if required) and save

|                        | Select Wireless Network |      |                              | and the set of the set of the set |
|------------------------|-------------------------|------|------------------------------|-----------------------------------|
| Home Wi-Fi             |                         | 100% |                              | Scan for Wi-Fi Networks           |
|                        |                         |      | SSID:                        | Home Wi-Fi                        |
| Telstra Wi-Fi2<br>WPA2 |                         | 66%  | Security:                    | WPA2-PSK                          |
| IPhone6 Plus Hotsp     | pot                     | 64%  | Key Format:<br>Security Key: | AES TKIP                          |
| Defeash                |                         |      | Cours                        |                                   |
| Reliesi                |                         |      | Save                         |                                   |

**6.** The wireless connection is complete once the LED light turns solid green. If the light is not solid green, re-try the above process or try an alternative method of connecting the camera

7. Follow instructions under Video Device Enrolment to add the camera to your ADT Interactive account

### **Connect using Ethernet Mode**

- 1. Connect the Ethernet cable to the camera
- 2. Connect AC power adapter and plug into an outlet
- 3. Follow instructions under Video Device Enrolment to add the camera to your ADT Interactive account

#### If the camera will be connected through Wi-Fi, follow the instructions under Wireless Network Configuration below

# **Ethernet Mode - Wireless Network Configuration**

1. Select Video from the main menu

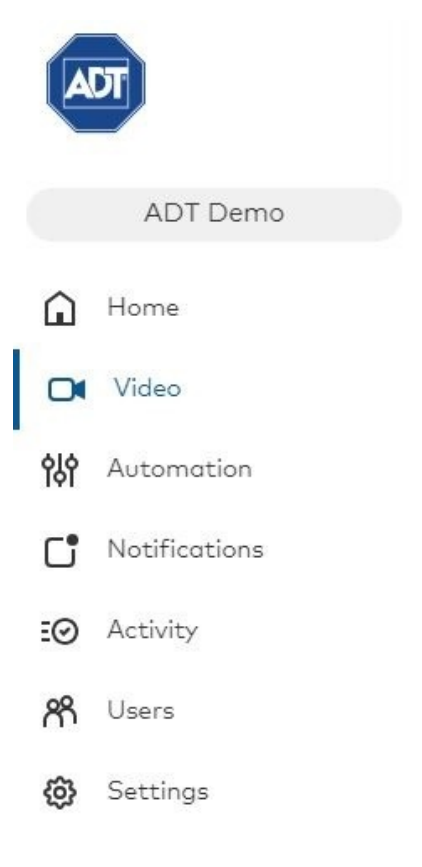

#### 2. Click Settings

3. Use the Drop Down box to select Video Device

|                                 |                 |            | Video             |                 |          |
|---------------------------------|-----------------|------------|-------------------|-----------------|----------|
|                                 |                 | Live Video | Saved Video Clips | Recording Rules | Settings |
| Video Device: Front Yard 👻 Sett | tings: Overview |            |                   |                 |          |

#### 4. Select Wireless Network

Below are some important website and alerting features included in your service plan, with a description of how to use each feature to get even more information and security from your system each day.

| 0        | Video Device Info<br>View/Edit General Video Device Information                                                                                                    |
|----------|----------------------------------------------------------------------------------------------------|
|          | Live Video<br>Optimize live video for clarity, motion, or a balance between the two.                                                                                                    |
| 0        | Video Device Image<br>Optimize your camera's image quality.                                                                                                    |
|          | Saved Video<br>Change the resolution, image quality, and clip duration for saved video clips.                                                                                                    |
| Ř        | Video Motion Detection<br>Adjust how your camera detects and records motion to ensure that you are capturing clips of interest and avoiding unwanted motion-triggered recordings that use up valuable storage and<br>upload capacity. |
| <b>I</b> | Wireless Network           Edit Wireless Network settings for your camera.                                                                                                    |
| +        | Add Video Device<br>Add a video camera or Stream Video Recorder (SVR) to your account.                                                                                                    |

Wireless Network Settings

Current Network: Vodafone2.4G-ACEB4 (WPA2, 2.4 GHz) Refresh 3

Edit the wireless connection for your camera. Pick the setup option below that's best for your camera.

| 缗 COPY                         | Copy from another camera.<br>installed on this account.                                                                                                    | This is the best setup optic | on for most users. It allows you to apply the same wireless settings used by another camera |
|--------------------------------|----------------------------------------------------------------------------------------------------|------------------------------|---------------------------------------------------------------------------------------------|
| 10 SCAN                        | Scan for wireless networks. Use this option to configure a wireless network to a camera for the first time. The camera will search for available networks within wireless range. When the search is complete, you will need to enter in the wireless password to complete the setup. |                              |                                                                                             |
| 🗲 MANUAL                       | Manually configure the wireless network. If the wireless network you are configuring is temporarily out of range or does not broadcast its SSID, use this option to manually enter in the camera's wireless settings.                                                                |                              |                                                                                             |
| 6. Select Wireless Network and | l enter Wi-Fi passwo                                                                                                    | ord (if required)            |                                                                                             |
| Select Wireless Network        |                                                                                                    | >                            | x .                                                                                         |
| Vodafone2.4G-                  | S-WPA2 2.4                                                                                                    |                              |                                                                                             |
| Vodafone5G                     | AES-WPA2                                                                                                    | 5                            |                                                                                             |
| A                              | VANCED                                                                                                    |                              |                                                                                             |

7. Unplug Ethernet Cable and power cycle camera

# **LED Reference Guide**

### **Camera Status**

| LED Colour     | Status                           | Description                                                                    |
|----------------|----------------------------------|--------------------------------------------------------------------------------|
| Solid Green    | Connected to the<br>Internet     | The camera has a local network and internet connection                         |
| Flashing Green | Local Network<br>Connection Only | The camera has a local network connection but is not connected to the Internet |
| Solid Red      | Not Connected                    | No connection to local network or to the internet                              |
| Flashing Red   | System Booting                   | Camera is booting up                                                           |

### **Wireless Enrolment**

| LED Colour     |          | Description                                                                                                    |
|----------------|----------|----------------------------------------------------------------------------------------------------|
| Flashing Blue  | WPS Mode | Press and hold the WPS button on the back of camera and<br>release when flashing blue.<br>This can take up to 3 seconds.      |
| Flashing White | AP Mode  | Press and hold the WPS button on the back of the camera<br>and release when flashing white.<br>This can take up to 6 seconds. |

#### **Factory Reset**

| LED Colour           | Status        | Description                                                                                                    |
|----------------------|---------------|----------------------------------------------------------------------------------------------------|
| Flashing Green & Red | Factory Reset | To perform a factory reset, press and hold the WPS button<br>and release when flashing green and red. This can take up<br>to 15 seconds.<br>WARNING: This restores the camera back to factory-<br>default settings.<br>The camera may need to be re-added to your ADT<br>Interactive account after performing a factory reset |

# **Video Device Enrolment**

Once the camera has an internet connection, it will need to be installed on your ADT Interactive account.

1. Log in to ADT Interactive via https://www.adtsecurity.com.au/interactive-security-login/

# ADT Interactive Security Login

| demo@adtsecurity.com.au |  |
|-------------------------|--|
| Password:               |  |
| •••••                   |  |
| Remember My Login       |  |
| LOGIN                   |  |
|                         |  |

**2.** If this is the first camera being added on to the account:

#### a) Select Video

#### b) Click on 'Click here to add a camera to this account'

| ADT                  | Video                                                                                           | ୦ 📀 |
|----------------------|-------------------------------------------------------------------------------------------------|-----|
| -                    | Live Video Saved Video Clips Recording Rules Settings                                           |     |
| Commercial Demo      |                                                                                                 | Î   |
| Home                 | Your service plan includes Video Monitoring. <u>Click here to add a camera to this account.</u> |     |
| <b>□</b> ∎ Video     |                                                                                                 |     |
| <b>ሳሪ</b> Automation |                                                                                                 |     |
| Notifications        |                                                                                                 |     |
| E Activity           |                                                                                                 |     |
| R Users              |                                                                                                 |     |
| 🚱 Settings           |                                                                                                 |     |
|                      |                                                                                                 |     |

If you have previously installed a different camera:

- a) Select Video
- b) Click Settings

#### c) Click Add Video Device

| ADT                                                                                                    | Video                                                                                                    |
|----------------------------------------------------------------------------------------------------|----------------------------------------------------------------------------------------------------|
| -                                                                                                    | Live Video Saved Video Clips Recording Rules Settings                                                                                                    |
| ADT Demo                                                                                                    | Video Device: Front Yard 🔻 Settings: Overview 👻                                                                                                    |
| Home                                                                                                    |                                                                                                    |
| 🕞 Video                                                                                                    | Below are some important website and alerting features included in your service plan, with a description of how to use each feature to get even more information and security from your system each                                   |
| 40 Automation                                                                                                    | day.                                                                                                    |
| Notifications                                                                                                    | Video Device Info                                                                                                    |
| EØ Activity                                                                                                    | View/Edit General Video Device Information                                                                                                    |
| R Users                                                                                                    | Live Video Optimize live video for clarity, motion, or a balance between the two.                                                                                                    |
| Settings     Settings     Settings | Video Device Image           Optimize your camera's image quality.                                                                                                    |
|                                                                                                    | Saved Video Change the resolution, image quality, and clip duration for saved video clips.                                                                                                    |
|                                                                                                    | Video Motion Detection<br>Adjust how your camera detects and records motion to ensure that you are capturing clips of interest and avoiding unwanted motion-triggered recordings that use up valuable storage and<br>upload capacity. |
|                                                                                                    | Wireless Network           Edit Wireless Network settings for your camera.                                                                                                    |
| AD                                                                                                    | Add Video Device Add a video camera or Stream Video Recorder (SVR) to your account.                                                                                                    |

3. The camera should've been discovered by the network. If the network still hasn't detected the camera:

- a) Click on **Refresh** OR
- **b)** Enter the MAC Address of the camera
- 4. Name the Camera
- 5. Click Install

| ✓ Live Video Video Device Setup                                                  |                                                                    |                             |                            |                 | Ċ         |
|----------------------------------------------------------------------------------|--------------------------------------------------------------------|-----------------------------|----------------------------|-----------------|-----------|
| SELECT VIDEO DEVICE TO INSTALL                                                   | Indoor Wireless Fixed IP Camera<br>with Night Vision<br>ADC-V522IR | MAC Address<br>0002D XXXXXX | Local IP<br>192.168.XXX.XX | Status<br>READY | O REFRESH |
| Or enter the MAC address of your video device (found on the video device label): |                                                                    |                             |                            |                 | FIND      |